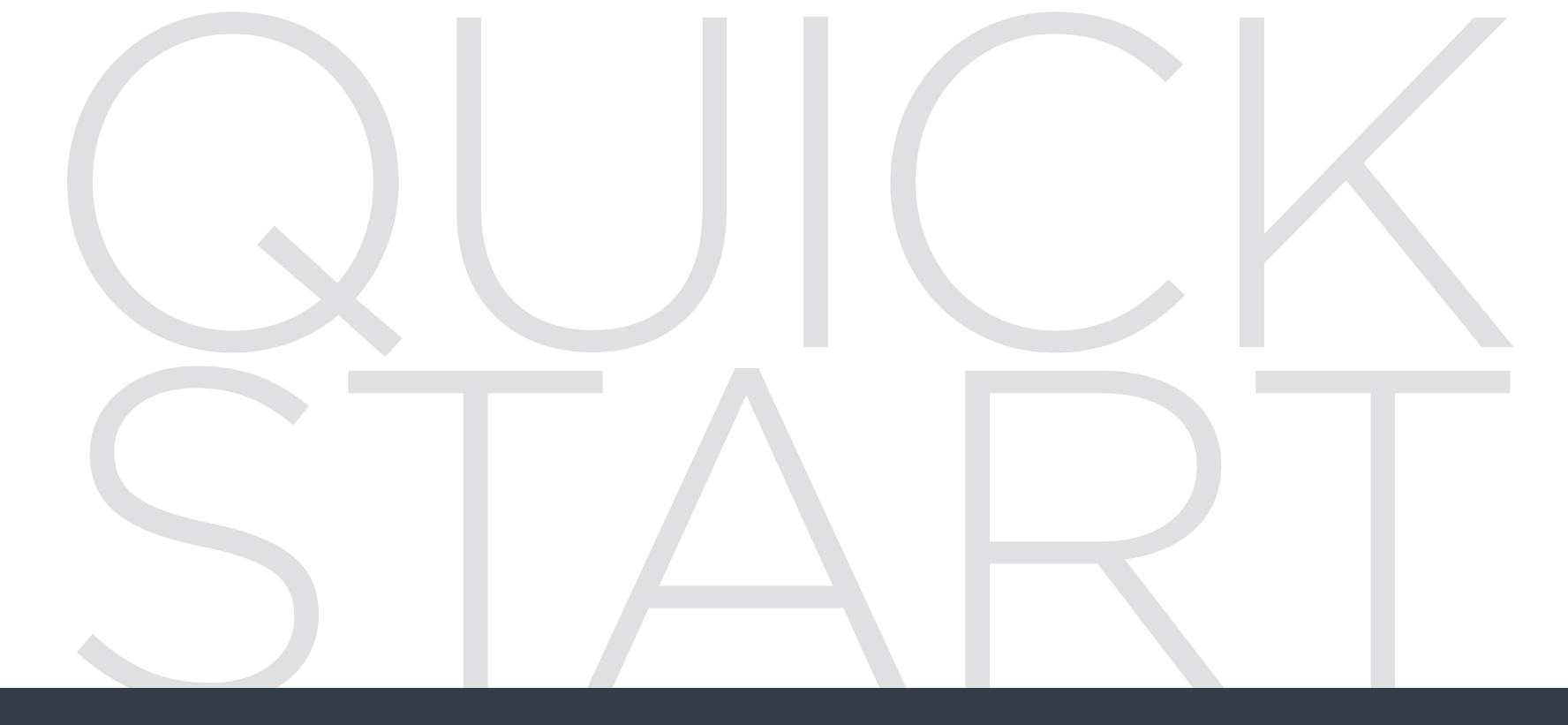

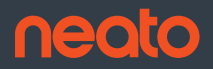

Start Here | Commencez ici | Comience aquí | Comincia qui | Jetzt loslegen | Begin hier Start her | Start her | Aloita tästä | Börja här

# Uw robot aansluiten

### **1** VOORDAT U BEGINT

Verwijder voor een correcte werking alle beschermfolie en verpakkingsmateriaal van de robot and het laadstation.

Houd uw smartphone/tablet bij de hand.

U heeft de netwerknaam en het wachtwoord van uw wifi nodig.

**TIP:** Plaats uw router op een centrale plaats zodat het in het hele huis een sterk signaal kan afgeven.

## **2** LAADSTATION INSTELLEN

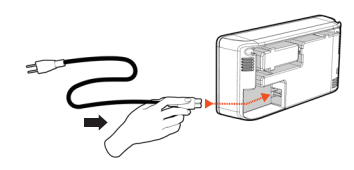

stevig in het laadstation. Pas de lengte van de

Steek de stroomkabel

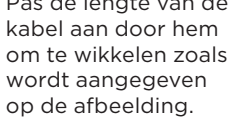

Kies een stopcontact met 1 meter vrije ruimte aan beide kanten en aan de voorkant van het laadstation. Hierdoor kan uw robot het laadstation vinden.

Steek de stroomkabel in het stopcontact en duw het laadstation tegen de muur.

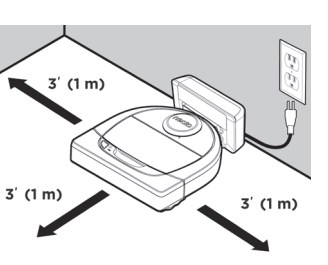

TIP: Plaats het laadstation op een hard vloeroppervlak.

TIP: Zorg ervoor dat het stopcontact niet wordt bediend met een schakelaar.

### **3** ROBOT INITIEEL LADEN

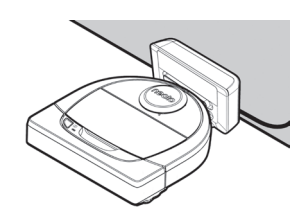

Plaats de afgeronde zijde van uw Neatorobot tegen de metalen laadcontactpunten op het laadstation totdat de contactpunten helemaal naar binnen zijn geduwd.

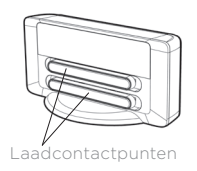

Laad de robot voor de eerste reinigingscyclus volledig op voor de beste resultaten.

**OPMERKING:** Tijdens het opstarten knipperen de lampjes naast de startknop blauw. U moet wachten op een geluidssignaal voordat u extra functies uitvoert.

**OPMERKING:** Uw robot is alleen compatibel met het meegeleverde laadstation.

**4** DE NEATO-APP OPENEN

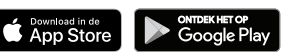

- Download de Neato-app op uw smartphone/tablet
- Open de Neato-app en maak een Neato-account

TIP: Als u al een Neato-account hebt, kunt u zich gewoon aanmelden

- Nadat u uw account ingesteld heeft, ontvangt u een e-mail ter bevestiging. U moet naar uw e-mail gaan en deze bevestigen voordat u naar de volgende stap gaat.
- Aanmelden bij de Neato-app.
- Volg de stappen in de Neato-app om UW ROBOT TE KOPPELEN.

**TIP:** Uw robot is de eerste 60 minuten nadat u de robot voor het eerst hebt ingeschakeld in koppelingsmodus.

Als u niet in staat bent de robot te verbinden, moet u de koppelingsmodus van de robot opnieuw starten. Volg deze stappen:

• Houd de startknop en de rechterbumper 10 seconden ingedrukt om de robot uit te schakelen.

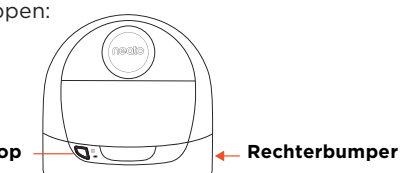

- Druk nogmaals op de startknop om de robot in te schakelen. De indicator Info I knippert langzaam blauw wat aangeeft dat de robot zich in de koppelingsmodus bevindt.
- Volg de stappen in de Neato app om UW ROBOT TE KOPPELEN.

Tijdens de koppeling verandert de indicator Info op basis van de verbindingsstatus:

| KLEUR INDICATOR                 | BETEKENIS                                                |  |
|---------------------------------|----------------------------------------------------------|--|
| Knippert zeer<br>langzaam blauw | De robot bevindt zich in de koppelingsmodus              |  |
| Knippert snel blauw             | De robot wordt gekoppeld met de Neato-app of een account |  |
| Brandt blauw                    | Koppeling geslaagd (wordt 5 seconden getoond)            |  |
| Brandt rood                     | Koppeling niet geslaagd (wordt 5 seconden getoond)       |  |

**OPMERKING:** Indien u al gekoppeld hebt, betekent snel knipperend blauw dat de robot de connectie verloren heeft. De robot kan zich buiten het bereik verbinden, uw wifi-netwerk is niet actief, of er is misschien een ander probleem met uw wifi. Indien de robot buiten het bereik is, verbindt hij automatisch opnieuw als hij weer binnen bereik komt. Controleer anders uw router om te zien of deze naar behoren functioneert.

# Uw robot in gebruik nemen

Gebruik de Neato-app om uw robot te starten, of druk op de startknop op de robot.

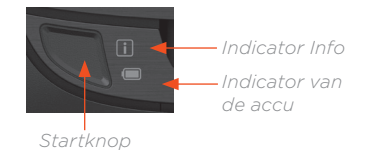

**TIP:** Pak voorwerpen die verstrikt zouden kunnen raken (zoals kabels, sokken en veters) op voordat u de robot laat stofzuigen Stop franjes onder het tapijt weg.

|                                       | ACTIE                                                                   | INDICATOR INFO                                                                |
|---------------------------------------|-------------------------------------------------------------------------|-------------------------------------------------------------------------------|
| Reinigen<br>starten                   | Druk 1x op de startknop voor de volledige<br>woning te reinigen         | Brandt blauw                                                                  |
|                                       | Druk 2x op de startknop voor plaatselijk<br>reinigen                    | Brandt wit                                                                    |
| Reinigen<br>onderbreken/<br>hervatten | Druk tijdens het reinigen op de startknop om de<br>robot te onderbreken | Het zal knipperen                                                             |
|                                       | Druk nogmaals op de startknop om het reinigen<br>te hervatten           | Het zal knipperen                                                             |
| Reinigen<br>annuleren                 | Houd de startknop 5 seconden ingedrukt                                  | De robot en de<br>lampjes worden<br>uitgeschakeld<br>en robot maakt<br>geluid |

**OPMERKING:** Plaatselijk reinigen laat u een klein gebied van 2 m bij 2 m reinigen.

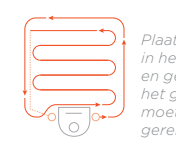

**OPMERKING:** Als de lampjes rood knipperen of rood branden, kan onderhoud aan uw robot nodig zijn. Raadpleeg de online gebruikershandleiding of bel het nummer van de klantenservice.

## VloerPlanner<sup>™</sup> met 'No-Go'-lijnen

NEDERLANDS

Gebruik de Neato-app en de kaart van uw woning van de VloerPlanner om virtuele grenzen in te stellen. Deze zogenaamde 'No-Go'-lijnen geven aan waar de robot niet mag komen.

Zorg ervoor dat de Neato-app geïnstalleerd is op het apparaat van uw keuze en volg de beschreven stappen om de virtuele 'No-Go'lijnen in te stellen.

> Open de Neato-app en tik op het symbool met drie strepen links bovenin.

Selecteer de optie "MY FLOOR PLAN".

MY FLOOR PLAN 너 Edit floor plan

Tik op de knop "Get Started" en volg de aanwijzingen die de robot een speciale reinigingsrun laten uitvoeren om de vloer in kaart te brengen.

Als de reiniging voltooid is en een nieuw vloerplan gemaakt is, wordt u hierover bericht. Geef het nieuwe vloerplan een naam en sla deze op. Tik op het icoon "ADD NO-GO LINE" en teken uw grenslijn direct op de kaart.

Tik nogmaals op de knop "ADD NO-GO LINE" om meerdere grenslijnen te maken.

TIP: Teken nauwkeuriger 'No-Go'lijnen door op het vloerplan in te zoomen. Dubbeltik of gebruik de knijpbeweging om te zoomen. Zorg ervoor dat er zich geen gaten in de grenzen bevinden die met de 'No-Go'-lijnen gemaakt zijn.

Tik als u uw grenzen ingesteld heeft op het icoon "Save" om uw vloerplan met de toegevoegde virtuele 'No-Go'-lijnen te bewaren.

Er zal een bevestiging verschijnen om u te laten weten dat de 'No-Go'lijnen opgeslagen zijn.

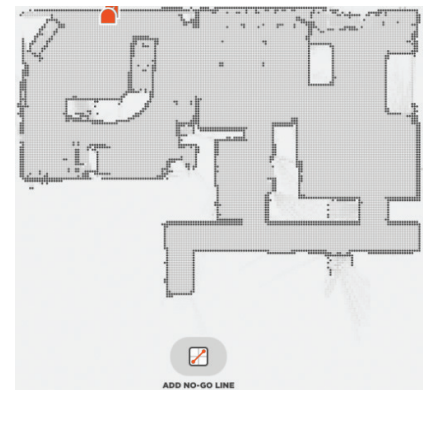

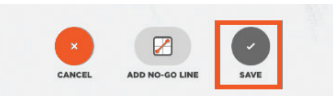

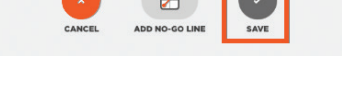

'No-Go'-lijnen opgeslagen

Gebruik alleen de app om uw robot te starten als u wilt

reinigen met 'No-Go'-liinen

ОK

## Accessoires

Na het opslaan zal uw nieuwe vloerplan met virtuele 'No-Go'-lijnen uw standaardkaart worden voor toekomstige reinigingen.

**OPMERKING:** De Botvac D4 kan tegelijk maar één vloerplan met bijbehorende virtuele 'No-Go'-lijnen opslaan.

**OPMERKING:** De Botvac D6 kan meer dan één vloerplan met bijbehorende virtuele 'No-Go'-lijnen opslaan. Om met 'No-Go'-lijnen te reinigen, moet de robot op elke verdieping vanaf een laadstation beginnen. Aangeraden wordt om extra laadstations (los verkrijgbaar) te hebben voor elk vloerplan.

### Reinigen met 'No-Go'-lijnen

Om met 'No-Go'-lijnen te reinigen, moet de robot vanaf een laadstation beginnen en moet de reiniging vanaf de Neato-app gestart worden. Druk in de app op de knop Start, of plan een reiniging in de app.

#### **OPMERKING:**

- Tik na elke reiniging op a om een Reinigingsoverzicht te bekijken met waar de robot op de Dekkingskaart gereinigd heeft.
- Om de 'No-Go'-lijnen te gebruiken moet het laadstation op de originele plaats blijven staan als tijdens het maken van het vloerplan.
- Als de reiniging gestart wordt met behulp van de startknop op de robot, Amazon Alexa, Google Home, Chatbots of IFTTT, zal de robot zich niet aan de 'No-Go'-lijnen houden.

U kunt informatie over accessoires en reserveonderdelen voor uw Neato-robot vinden op NeatoRobotics.com.

Koop altijd originele accessoires en onderdelen van Neato:

- Accu's
- Filters
- Borstels

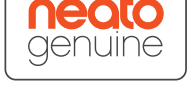

- Markeerstrips
- Reinigingshulpstuk
- Stofopvangbak
- Laadstation

Als u niet-geautoriseerde accessoires of accessoires van derden (geen originele Neato) koopt, kan dit uw robot beschadigen en vervalt uw garantie.

Aanbevolen vervangingsschema is afhankelijk van gebruik.

- Filters elke 1 tot 2 maanden
- Batterijen elke 12 tot 18 maanden

### Hulp nodig?

| Een gebruikershandleiding is te vinden op <b>ww.NeatoRobotics.com/UG</b> | Op <b>www.NeatoRobotics.com/support</b><br>vindt u een telefoonnummer dat u kunt |
|--------------------------------------------------------------------------|----------------------------------------------------------------------------------|
| 3ekiik de 'How-To'-video hier                                            | bellen voor uw regio.                                                            |
| www.NeatoRobotics.com/support                                            | Stuur e-mail naar                                                                |
|                                                                          | CustomerCare@NeatoRobotics.com                                                   |

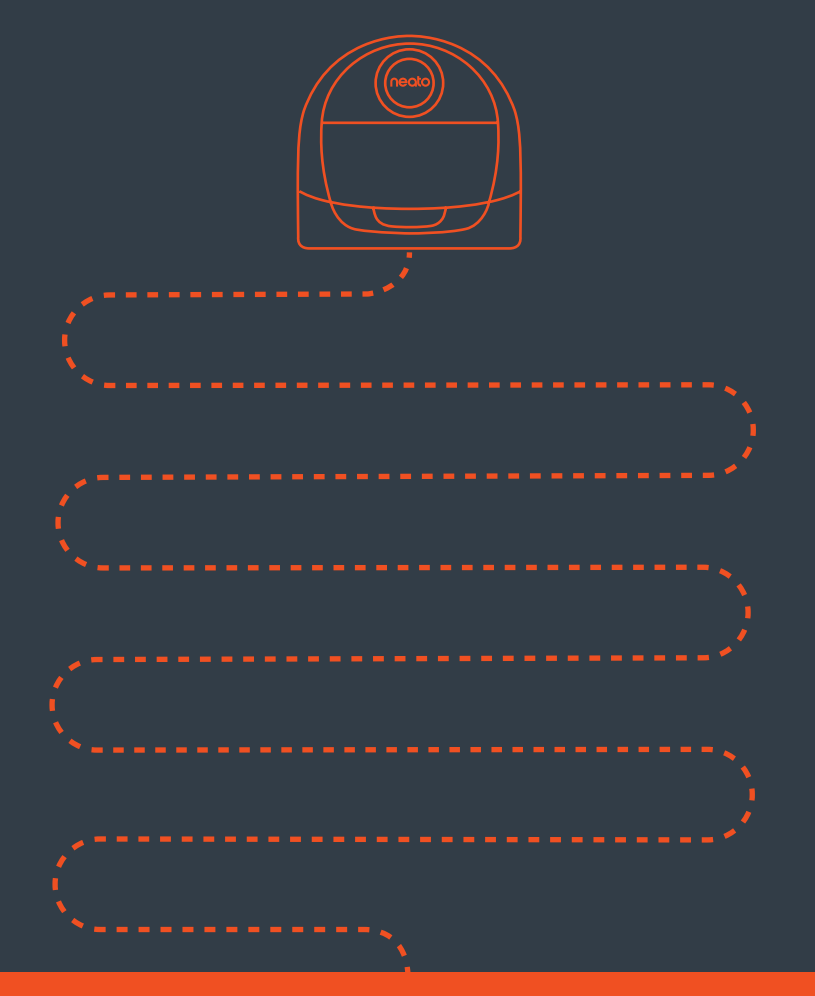

## **Neato Robotics, Inc.** 8100 Jarvis Avenue, Newark, CA 94560 USA

NeatoRobotics.com

515-0064 Rev 1